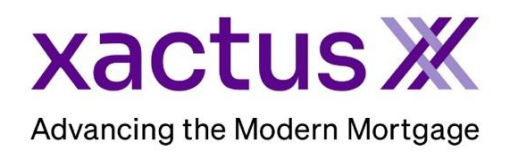

## How to Add to My Providers Tab Within Encompass

| 1. | Start by | logging in | and | openina | the | borrowers  | loan f | file |
|----|----------|------------|-----|---------|-----|------------|--------|------|
|    | Otart by | logging in |     | Spering | uic | 0011010013 | ioan i | me.  |

| Encompass View Loan Forms Verifs Tools Service                                                                              | es Help                                                                                                    |                                                                                                    |                                                                                                    |                                       |     |
|----------------------------------------------------------------------------------------------------|----------------------------------------------------------------------------------------------------|----------------------------------------------------------------------------------------------------|----------------------------------------------------------------------------------------------------|---------------------------------------|-----|
| Home Pipeline Loan Trades Contacts Dashboard                                                                                | Reports                                                                                                    |                                                                                                    |                                                                                                    |                                       |     |
| 🐍 Borrowers Kevin Testcase 🗸 🗹                                                                                              | ,                                                                                                    |                                                                                                    | 🛄 efol                                                                                                    | tler   🖵 🔒   (                        | ×   |
| Image: Second system         1 <sup>81</sup> Loan #: 1807000           ANTHILL, MO 65488         Loan Amount:               | 100 LTV: //<br>DTI: /                                                                                               | Rate:                                                                                                    | Est Closing Da                                                                                                   | ate: <i>II</i><br>m Disbrow           | ~   |
| <ol> <li>Click on the Services tab in the bo<br/>and select a product to order.</li> </ol>                                  | ottom left corner                                                                                                   | Forms       Tools         >> Order Credit Re         >> Access Lender         >> Search Product         >> Request Underv         >> Order Appraisa         >> Order Flood Cer         >> Order Title & Cl         >> Order Doc Prep         >> Register MERS         >> Order Fraud/Au         >> Order Fraud/Au         >> Order Additionar | Services eport s and Pricing writing I rtification osing aration e Insurance dit Services Management al Services |                                       | < > |
| A window will pop-up allowing you<br>to choose your Provider. If the<br>needed provider is missing, click<br>All Providers. | Credit Report All Providers Select a provider and click Submit. Credit Plus Xactus Data Facts, Inc. (Powered by Syn | nergistic )                                                                                                    | Password                                                                                                    | More in<br>Manager More in<br>More in | ×   |

07/25/2023

3. Type in the field Search by Company Name and click Go to locate a specific provider. When the provider is highlighted in blue, click Add to My List.

| My Providers A   | Il Providers                                                   |                                       |
|------------------|----------------------------------------------------------------|---------------------------------------|
| Select the prov  | der you wish to use and click Submit. To learn more about a pr | ovider, click the More info link next |
| the provider's r | ame.                                                           |                                       |
| Search by Com    | pany Name:                                                     | Go                                    |
| Partners Cred    | t & Verification Solutions                                     | More int                              |
| Premium Cred     | it Bureau                                                      | More inf                              |
| Premium Cred     | it Bureau Data                                                 | More inf                              |
| San Antonio F    | etail Merchants Association (SARMA)                            | More inf                              |
| San Antonio F    | etail Merchants Association (SARMA) (Powered by Meridian       | nLink) <u>More inf</u>                |
| Service First    | formation Solutions, LLC                                       | More int                              |
| SettlementOn     | •                                                              | More int                              |
| SharperLendi     | ng                                                             | More inf                              |
| Strategic Info   | mation Resources, Inc. (Sponsored by SL)                       | More inf                              |
| TransUnion       |                                                                | More inf                              |
| United One       |                                                                | More inf                              |
| Universal Cre    | dit - National                                                 | More inf                              |
| Xactus           |                                                                | Password Manager More int             |

PLEASE LET US KNOW IF YOU HAVE ANY QUESTIONS OR CONCERNS AND WE WILL BE HAPPY TO HELP.